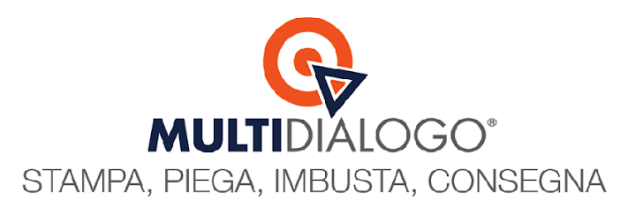

## IMPORTAZIONE FATTURE MULTIDIALOGO

In Domustudio hai la possibilità di importare la fattura elettronica emessa da Multidialogo e creare un movimento contabile con la ripartizione automatica delle spese personali, per ogni condomino, al quale hai inviato delle comunicazioni tramite posta cartacea.

Scegliendo di pagare la fattura con addebito diretto in conto, la fattura sarà disponile per la registrazione, in Domustudio, nei primi 15 giorni del mese successivo.

Diversamente scegliendo di pagare le spedizioni con bonifico anticipato o carta di credito, la fattura sarà disponibile dopo qualche giorno dal pagamento.

Senza dover accedere al portale web di Multifatture, trovi le fatture pronte per essere registrate in Domustudio.

### Dal menu STRUMENTI, clicca sulla voce IMPORTA FATTURE

| Danea Domustudio Cioud Pro > Archivio_Bax > COIVI                                                                                                    | DOW        | NIO MAV 1 > 2025 (01/01/2025 - 31/12/2025) |        |                                                       |
|----------------------------------------------------------------------------------------------------|------------|--------------------------------------------|--------|-------------------------------------------------------|
| File Preventivo Consuntivo Comunicazioni Fisco                                                                                                    | Stri       | imenti 🌂                                   |        |                                                       |
|                                                                                                    | /          | Attiva fattura elettronica condomini       |        |                                                       |
|                                                                                                    | 8          | Condomini in TeamSystem Pay                |        |                                                       |
|                                                                                                    | 1          | Importa fatture                            | Ctrl+I |                                                       |
|                                                                                                    | 0          | Tutti gli allegati                         |        |                                                       |
| Arena Ammin                                                                                                    | 4          | Scadenze fornitori                         | Ctrl+F |                                                       |
| di Dessi Dissarda                                                                                                    | 0          | Rate scadute                               |        |                                                       |
|                                                                                                    | ŵ          | Piani di rientro                           |        |                                                       |
| Problemi legali in condominio:                                                                                                    | ×          | Gestione sinistri                          | Ctrl+S | ai bisogno di aiuto?                                  |
|                                                                                                    | 4          | Gestione pratiche legali                   | Ctrl+L |                                                       |
| Agenda 👸 - Tutte le tipologie -                                                                                                    | P          | Riconciliazione banca                      | Ctrl+R | <ul> <li>Non mostrare anche ultima rata s </li> </ul> |
|                                                                                                    |            | Versamenti da depositare                   |        |                                                       |
| Data Descrizione                                                                                                    | 2          | Situazione risorse                         |        |                                                       |
| 31/12/2024 CONDOMINIO CORSO - Chiusura es                                                                                                    |            | Registra utenze                            | Ctrl+U |                                                       |
| 31/12/2024 CONDOMINIO VIOLA - Chiusura ese                                                                                                    |            | Danea Transfer                             |        |                                                       |
| CONDOMINIO DIAMANTE - Chiusur                                                                                                    | č          | copernico                                  | ,      |                                                       |
| 31/12/2024 CONDOMINIO MICHELANGELO - Ch                                                                                                    |            | Riaggiorna saldi dall'esercizio precedente |        |                                                       |
| Condominio MICHELA - Chiusura es                                                                                                    | e          | Ripartitore virtuale                       |        |                                                       |
| CONDOMINIO MAV 1 - Chiusura es                                                                                                    |            | Calcolo parziarietă                        |        |                                                       |
| 31/12/2025 I CONDOMINIO MAV 2 - Chiusura est                                                                                                    | -          | Stampe in sequenza                         |        |                                                       |
| 31/05/2025 CONDOMINIO MAV 1 - es. 2025 - R                                                                                                    | 2          | Previsioni esercizio successivo            | ,      |                                                       |
| 🔲 31/05/2025 < CONDOMINIO MAV 2 - es. 2025 - R                                                                                                    | 2 <b>6</b> | Quick-Jump                                 |        |                                                       |
| 🔲 17/02/2025 🍳 Versamento ritenute d'acconto                                                                                                    | 4          | Opzioni                                    |        |                                                       |
| 17/03/2025 Service Accounts of the service of the service of th |            |                                            |        |                                                       |
| 🔲 16/04/2025 🎱 Versamento ritenute d'acconto                                                                                                    |            |                                            |        |                                                       |
| 🔲 16/05/2025 🍳 Versamento ritenute d'acconto                                                                                                    |            |                                            |        |                                                       |
| 🔲 16/06/2025 🍳 Versamento ritenute d'acconto                                                                                                    |            |                                            |        |                                                       |
| 🔲 16/07/2025 🍳 Versamento ritenute d'acconto                                                                                                    |            |                                            |        |                                                       |

Scegli l'INTERMEDIARIO sul quale ricevi le fatture elettroniche, e clicca su Avanti

| Minporta fatture                             |                            |          | -      | •           | x      |  |
|----------------------------------------------|----------------------------|----------|--------|-------------|--------|--|
| Importa fattu<br>Registrazione automatica fa | re<br>tture in contabilità |          |        |             |        |  |
| 🔘 Da TS Digital (Agyo) fattura elettronica   |                            |          |        |             |        |  |
| 🛞 Da Multifatture                            | Fatture elettroniche       | - Config | ura    |             |        |  |
| 🔘 Da File ( <u>formati supportati</u> )      |                            |          |        |             |        |  |
|                                              |                            |          |        |             |        |  |
|                                              |                            |          |        |             |        |  |
|                                              |                            |          |        |             |        |  |
|                                              |                            |          |        |             |        |  |
|                                              |                            | 8        | Avanti | <b>()</b> A | nnulla |  |
|                                              |                            |          |        |             |        |  |

Multidialogo srl a socio unico

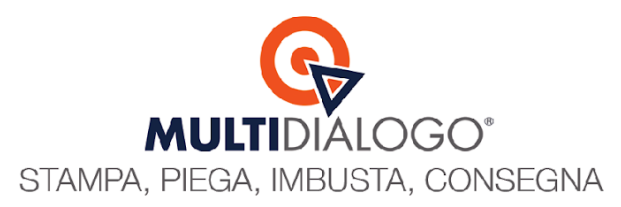

Se paghi le spedizioni con domiciliazione bancaria, la fattura avrà una data d'emissione fine mese e sarà disponibile per la registrazione nei primi 15 giorni del mese successivo.

Per questo motivo, nel campo **Data Fattura**, ricorda di scegliere *Mese precedente* oppure *Ultimi gg giorni* Poi clicca sul tasto **AGGIORNA ELENCO** 

| 🔺 Importa fatture                     |                   |                   |                        |                                       |                                         |              |                    |                  | -              |              | x      |
|---------------------------------------|-------------------|-------------------|------------------------|---------------------------------------|-----------------------------------------|--------------|--------------------|------------------|----------------|--------------|--------|
| LIN<br>Reg                            | nporta fa         | atture            | tabilità               |                                       |                                         |              |                    |                  |                |              |        |
| Data fattura                          | Fornitore         |                   | Condo                  | mìnio                                 |                                         | Modalità el  | enco               | _                |                |              |        |
| Mese corrente *                       | - tutti i fornito | ri -              | - Tutt                 | i i condomìni -                       | *                                       | Fatture da   | registrare         | -                | Aggiorna ele   | nco          |        |
| Mese corrente                         | Data fatt.        | Nr. doc.          | Fattura                | Importo                               | Ritenuta                                | Condomini    | Descrizione        | Tipo mov.        | Movimento      | Stato        |        |
| Mese scorso                           |                   |                   |                        |                                       |                                         |              |                    |                  |                |              |        |
| Ultimi 30 giorni                      |                   |                   |                        |                                       |                                         |              |                    |                  |                | $\mathbf{X}$ |        |
| Ultimi 60 giorni                      | $\sim$            |                   |                        |                                       |                                         |              |                    |                  |                |              |        |
| Ultimi 90 giorni<br>Ultimi 180 giorni |                   |                   |                        |                                       |                                         |              |                    |                  |                |              |        |
| Ultimi 365 giorni                     | $  \rangle$       |                   |                        |                                       |                                         |              |                    |                  |                |              |        |
| Sempre                                |                   | •                 |                        |                                       |                                         |              |                    |                  |                |              |        |
|                                       |                   |                   |                        |                                       |                                         |              |                    |                  |                |              |        |
|                                       |                   |                   |                        |                                       |                                         |              |                    |                  |                |              |        |
|                                       |                   |                   |                        |                                       |                                         |              |                    |                  |                |              |        |
|                                       |                   |                   |                        |                                       |                                         |              |                    |                  |                |              |        |
|                                       |                   |                   |                        |                                       |                                         |              |                    |                  |                |              | *      |
| (0 documenti selezio                  | onati) 📩 Reg      | gistra 🎆 Archivia | 6 registr<br>al codice | azioni sono state<br>fiscale presente | <u>effettuate in cond</u><br>in fattura | omìni divers | <u>si rispetto</u> | Ultimo aggiornar | nento al 02/04 | 4/2025 12    | 2:41   |
|                                       |                   |                   |                        |                                       |                                         |              |                    | (                | 🗿 🤤 Indie      | tro 🗙        | Chiudi |

Oltre a trovare le fatture di altri fornitori e altri condomini, troverai qui anche quelle emesse da Multidialogo. La differenza la noterai nella colonna "*Tipo Mov*" in quanto le fatture di Multidialogo creeranno un movimento personale e non di gestione.

Clicca poi su **REGISTRA** per creare automaticamente il movimento contabile personale.

| Data rattura Fornitore Cond<br>Sempre * - tutti i fornitori - * - Tu | domìnio<br>utti i condomìni - |          | Modalità e<br>Fatture d | lenco<br>a registrare | ×        | Aggio  | orna elenco             |   |                                                                                           |                   |              |                            |
|----------------------------------------------------------------------|-------------------------------|----------|-------------------------|-----------------------|----------|--------|-------------------------|---|-------------------------------------------------------------------------------------------|-------------------|--------------|----------------------------|
| Selez. Fornitore                                                     | Data fatt.                    | Nr. doc. | Fattura                 | Importo               | Ritenuta |        | Condominio/Esercizio    |   | Descrizione                                                                               | Tipo mov.         | Movimento    | Stato                      |
| Tintoretto Srl                                                       | 26/02/2019                    | Fatt. 89 | Mostra                  | -204,00               |          | -40,00 | CONDOMINIO PROVA / 2021 | × | Ritocco mura esterna                                                                      | Gestione          | Registra     |                            |
| Ranieri Avv. Paolo                                                   | 16/01/2019                    | Fatt. 3  | Mostra                  | -1.458,56             |          | -64,00 | CONDOMINIO PROVA / 2021 | - | Parcella -                                                                                | Gestione          | Registra     |                            |
| Multidialogo Srl                                                     | 16/01/2019                    | Fatt. 3  | Mostra                  | -40,80                |          |        | CONDOMINIO PROVA / 2021 | ٣ | Invio Convocazione ordinaria                                                              | Personale         | Registra     |                            |
|                                                                      |                               |          |                         |                       |          |        |                         |   |                                                                                           |                   |              |                            |
|                                                                      |                               |          |                         |                       |          |        |                         |   |                                                                                           |                   |              |                            |
| 2 documenti selezionuti) 🔔 Registra 🃷 Archivia 🏦 Esp                 | porta *                       |          |                         |                       |          |        |                         |   | & registrationi sono state effettuate in condomi<br>al codice fiscale presente in fattura | ini diversi rispe | tta Ultimo a | ogiornamento al 01/04/2025 |

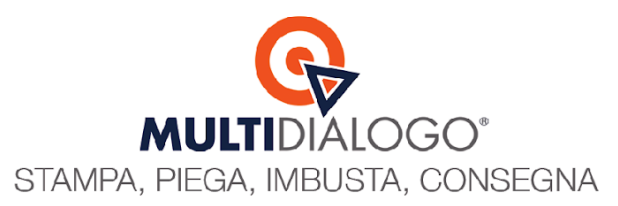

### Vediamo il risultato.

Seleziona il condominio, l'esercizio, e posizionati nella sezione MOVIMENTI

|         | a bonnastadalo en                                                                                                    | darrio / Archivio_ |              |                             | 1/2023 - 3  | 1/ 12/2023) |                       |            |                              |            |
|---------|----------------------------------------------------------------------------------------------------|--------------------|--------------|-----------------------------|-------------|-------------|-----------------------|------------|------------------------------|------------|
| File Pr | eventivo Consu                                                                                                    | intivo Comunicazi  | oni Fisco St | rumenti ?                   |             |             |                       |            |                              |            |
| Agenda  | Agenda Condomini Unità Tabelle Conti Rate Movimenti Attività Parti comuni Assemblee Persone Fornitori Calc. Pubblica Ajuto |                    |              |                             |             |             |                       |            |                              |            |
| 🧔 - tı  | 🔯 - tutti i fornitori - 👘 🗙 - tutti i marimenti - 👘 🗙 🍸                                                                    |                    |              |                             |             |             |                       |            |                              |            |
| Movime  | Movimenti di gestione Movimenti personali Versamenti rate Giroconti Operazioni su fondi                                    |                    |              |                             |             |             |                       |            |                              |            |
| Pr *    | Dt. compet.                                                                                                    | Dt. pagam.         | Dt fattur.   | Descrizione                 |             | Importo     | Fornitore             |            | Conto                        | Documento  |
| G1      | 31/01/2024                                                                                                    | 31/12/2024         | 31/01/2025   | Pulizia giardino            |             | -50,00      | FEDI SERGIO           |            | Manutenzioni ordinarie / G   | Fatt. 46   |
| G8      |                                                                                                    | 16/01/2025         |              | FEDI SERGIO - Fatt. 46 de   | l 31/01, 🗧  | -1,69       | Erario                |            | Manutenzioni ordinarie / G   |            |
| G3      | 31/01/2025                                                                                                    |                    | 31/01/2025   | pulizia scale mese di magg  | io          | -80,00      | ALEXIA PULIZIE di Mat | i Maurizio | Scale / Pulizia              | 473        |
| G10     |                                                                                                    |                    |              | ALEXIA PULIZIE di Mati Ma   | aurizio - 🗧 | -2,71       | Erario                |            | Scale / Pulizia              |            |
| G5      | 10/01/2025                                                                                                    |                    | 10/01/2025   | servizio di disinfestazione |             | -300,00     | LUIGI SERRA S.R.L.    |            | Spazi esterni / Derattizzazi | 612        |
| G9      |                                                                                                    |                    |              | LUIGI SERRA S.R.L 612       | del 10/( 🗧  | -58,82      | Erario                |            | Spazi esterni / Derattizzazi |            |
| G11     | 29/01/2025                                                                                                    | 29/01/2025         | 29/01/2025   | prova                       | $\triangle$ | -120,00     | Abival S.r.l.         |            | Spese generali / Assicurazi  | Fatt. 12/b |
| G12     |                                                                                                    | 17/02/2025         |              | Abival S.r.l Fatt. 12/b de  | l 29/01, 🗧  | -23,53      | Erario                |            | Spese generali / Assicurazi  |            |
|         |                                                                                                    |                    |              |                             |             |             |                       |            |                              |            |

# Spostati nella linguetta **MOVIMENTI PERSONALI,** dove troverai il movimento creato dall'importazione della fattura elettronica

| 🔺 Dane  | Danea Domustudio Cloud Pro > Archivio_Bax > CONDOMINIO MAV 1 > 2025 (01/01/2025 - 31/12/2025) |             |              |                 |                    |                  |                   |                |                 |  |  |
|---------|-----------------------------------------------------------------------------------------------|-------------|--------------|-----------------|--------------------|------------------|-------------------|----------------|-----------------|--|--|
| File Pr | eventivo Co                                                                                   | onsuntivo C | omunicazioni | Fisco Strumer   | nti ?              | /                |                   |                |                 |  |  |
| Agenda  | a Condomini                                                                                   | Unità Tab   | elle Conti   | Rate Movime     | Attività Parti     | comuni Assemblee | Persone Fornitori | Calc. Pubblica | Aiuto           |  |  |
| 🧔 - tu  | utti i fornitori                                                                              |             | - tutt       | i i movimenti - | - 🗙 🍸              |                  |                   |                |                 |  |  |
| Movime  | nti di gestion                                                                                | e Movimen   | ti personali | Versamenti rate | Giroconti Oper     | azioni su fondi  |                   |                |                 |  |  |
| Pr *    | Dt. comp                                                                                      | Dt. pagam.  | Dt. fattur.  | Descrizione     |                    | Importo          | Fornitore         |                | Conto           |  |  |
| P1      | 01/04/2025                                                                                    | 01/04/2025  | 31/03/2025   | convocazione as | semblea ordinari 🏈 | -40,80           | Multidialogo Srl  |                | Spese personali |  |  |

#### Consultando il movimento, troverai l'assegnazione degli importi divisi per le diverse anagrafiche

| 🔼 Movimento pe   | rsonale > CONDOMINIO MAV 1 > 2025       | ×        |
|------------------|-----------------------------------------|----------|
|                  | competenza 📝 pagato 📝 fattura           |          |
| Data             | 01/04/2025 - 01/04/2025 - 31/03/2025 -  |          |
| Conto/sottoc.    | Spese personali 🔹                       | /        |
| Fornitore        | Multidialogo Srl 🛛 🚽 🦯                  | <u>~</u> |
| Importo spesa    | € 40,80 Risorsa Banca c/c               | -        |
| Descrizione      | convocazione assemblea ordinaria        | Ŧ        |
| Anagrafica/Unità | <u>6 unità/anagrafiche</u>              |          |
| Rif. pagamento 🕇 | RID • Rif. Doc. 2379B_2025 • Protoc. P1 |          |
|                  | Altre opzioni Aggiungi rit. d'acco      | nto      |
|                  | 🧷 Allegati 🕂                            |          |
|                  | 😮 📄 🤡 Conferma 😵 An                     | nulla    |

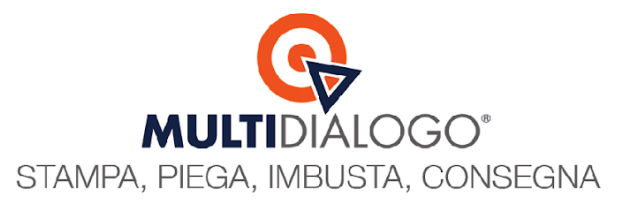

Cliccandoci sopra, ti si aprirà una griglia in cui saranno specificate le anagrafiche e i relativi importi.

|              | degii importi.       | 6 importi e 6 ai |         |
|--------------|----------------------|------------------|---------|
| Seleziona    | Anagratica 👻         | Unitá            | Importo |
|              | Andrea Soracchi (Pr) | A3               | 6,80€   |
| $\checkmark$ | Bacchini Eli (Pr)    | A1               | 6,80 €  |
| $\checkmark$ | Catellani Ele (Pr)   | A5               | 6,80€   |
| $\checkmark$ | David Finardi (Pr)   | A4               | 6,80€   |
| $\checkmark$ | F.lli Giglio (Pr)    | A2               | 6,80 €  |
|              | Lama Annalisa (Co)   | A3               |         |
| $\checkmark$ | Sommi Carlotta (Pr)  | A6               | 6,80 €  |
|              |                      |                  |         |
|              |                      |                  |         |

Infine, nel movimento contabile personale, troverai automaticamente **ALLEGATO** due file pdf: La fattura pdf e la distinta di spedizione.

| 🔺 Movimento pe       | rsonale > CONDOMINIO MAV 1 > 2025       | x          |
|----------------------|-----------------------------------------|------------|
|                      | competenza 📝 pagato 📝 fattura           |            |
| Data                 | 01/04/2025 - 01/04/2025 - 31/03/2025 -  |            |
| Conto/sottoc.        | Spese personali 👻                       | /          |
| Fornitore            | Multidialogo Srl 🛛 👻 🖍 🗸                | $^{\circ}$ |
| Importo <u>spesa</u> | € 40,80 Risorsa Banca c/c               | -          |
| Descrizione          | convocazione assemblea ordinaria        | -          |
| Anagrafica/Unità     | <u>6 unità/anagrafiche</u>              |            |
| Rif. pagamento       | RID * Rif. Doc. 2379B_2025 * Protoc. P1 |            |
|                      | Altre opzioni Aggiungi rit. d'accon     | ito        |
|                      | 🖉 Allegati 🕂                            |            |
|                      | 😮 📑 🏹 Conferma                          | ulla       |

| 🔼 Allegati                                      |             |   |        |               |                 |              |                                   |               | - |       | x        |
|-------------------------------------------------|-------------|---|--------|---------------|-----------------|--------------|-----------------------------------|---------------|---|-------|----------|
| 🔯 Movimento: P1                                 | × 🍸         |   |        |               |                 |              |                                   | Cerca         |   |       | <u> </u> |
| Mostra fascicoli originati in:<br>Movimenti (1) |             |   |        |               |                 |              |                                   |               |   |       |          |
| Fascicolo                                       | Del 👻       |   |        |               |                 |              |                                   |               |   |       |          |
| fattura2379                                     | 01/04/2025  | * |        |               |                 | 2270 report  | Allegato 1 di 2 😜                 | 25 11.27      |   |       |          |
| 🧏 2379_report.pdf                               |             |   |        |               |                 | 2379_report. | .pui   22,3 KB   01/04/20         | 25 11:37      |   |       |          |
| 🧏 fattura2379.pdf                               |             |   | Þ      |               |                 |              |                                   |               |   |       |          |
|                                                 |             |   | Ittach |               |                 |              |                                   |               |   |       |          |
|                                                 |             |   | Imen   |               |                 |              | (                                 | MULTIDIALOGO  |   | CLICK |          |
|                                                 |             |   | 2      |               |                 |              |                                   |               |   |       |          |
|                                                 |             |   |        |               |                 | DI           | stinta di lavorazione             |               |   |       |          |
|                                                 |             |   |        | Autore: Condo | iono: 0107750 2 | appa 940163  | 90026<br>8 W0D2K   Ordina: #2226/ | 0.47          |   |       |          |
|                                                 |             |   |        | Promemoria:   | Scadenza versa  | nenti 2025 C | ond Monte Granna                  | 047           |   |       |          |
|                                                 |             |   |        |               |                 |              |                                   |               |   |       |          |
|                                                 |             |   |        | COSTI SPEDIZ  | IONE:           |              |                                   |               |   |       |          |
|                                                 |             |   |        | Champer       |                 |              | Imponibile                        | lva<br>0.40.5 | T | otale |          |
|                                                 |             |   | 4      | Stampa        |                 |              | 2,24 €                            | 0,49 E        | 2 | 2,73€ | •        |
|                                                 |             | - | 🁛 Apri | 🚔 Stampa      | 🔎 Zoom 🔹        | 🔎 Zoom       | 🔎 Zoom 🛛 🕤 Ruota :                | sx 🕞 Ruota dx |   |       |          |
| 🦯 Modifica 🗙 Elimina 🏦 Esp                      | porta tutti |   |        |               |                 |              |                                   |               | • |       | Chiudi   |
|                                                 |             |   |        |               |                 |              |                                   |               |   |       |          |